# MODULO 2

## FACULTY OF LAW AND POLITICAL SCIENCES

**THESIS TOPIC SELECTION FORM** 

### INSTRUCTIONS

V.1.1.20240125

**SZTE HSZI** 25 01 2024

FACULTY OF LAW AND POLITICAL SCIENCES THESIS TOPIC SELECTION FORM | **INSTRUCTIONS |** V.1.2. 2024. 01. 25.

#### **Table of contents**

| Begin to fill out      | 3 |
|------------------------|---|
| Personal information   | 3 |
| Thesis topic selection | 3 |
| Uploading the thesis   | 5 |

#### **Begin to fill out**

Logging in the Modulo 2 system is the first necessary step (<u>https://modulo.etr.u-szeged.hu/modulo2/</u>) to start filling out the form. After having clicked on "Submit" on the start-up page, you need to navigate to the virtual office entitled "ÁJTK TO" where the "Thesis Topic Selection - Faculty of Law and Political Sciences" form can be found. By clicking on the "Fill out" button, the form appears, several fields of which are automatically filled out.

#### **Personal information**

In this part of the form all fields must be filled out by the student. Contact details can easily be added by choosing from the proposed options from the Neptun system. Having selected the right option, modifications can be made, however, this will not change the data stored in Neptun.

| Personal information  |                 |                        |
|-----------------------|-----------------|------------------------|
| Neptun code *         |                 |                        |
| Name *                |                 |                        |
| Place of birth *      | Date of birth * | Mother's name *        |
| Address from Neptun * |                 |                        |
| Mailing address       | Ŧ               |                        |
| ZIP code *            | Town *          | Street, House number * |
| Phone number *        |                 | E-mail address *       |
|                       |                 |                        |

#### **Thesis topic selection**

In this part of the form all fields must be filled out. The "Training programme" field is filled out from the Neptun system.

**Department/Institute:** the department/institute responsible for the training programme, the consultant's department/institute in the Law MA programme

| Department/Institute                                 | Training programme                                       |
|------------------------------------------------------|----------------------------------------------------------|
| The consultant's department/institute                | Law                                                      |
| Institute of Criminal Sciences                       | Master of Laws in European Criminal Law                  |
| Institute of Civilistic Sciences                     | Legal Specialisation in Family Law                       |
|                                                      | Legal Specialisation in Real Estate Matters              |
|                                                      | Legal Specialisation in Environmental Law                |
| Institute of Labour Relations<br>and Social Security | Employment Relations and Social Insurance Administration |
|                                                      | Labour Relations Social Security Administration          |
|                                                      | Digital Data Protection Law                              |
|                                                      | Legal Specialisation in Human Resources                  |

FACULTY OF LAW AND POLITICAL SCIENCES THESIS TOPIC SELECTION FORM | **INSTRUCTIONS** | V.1.2. 2024. 01. 25.

| International and Regional Studies Institute | Intenational Relations (in English/French/Hungarian)                     |
|----------------------------------------------|--------------------------------------------------------------------------|
| Department of International                  |                                                                          |
| Private Law                                  | General Mediation                                                        |
|                                              | Legal Specialisation in Anglo-Saxon Law and English Legal<br>Translation |
| Institute of Comparative Law                 | Legal Specialisation in German Law and Legal Translation                 |
| and Legal Theory                             |                                                                          |
|                                              | International and European Trade and Investment Law                      |
|                                              | Master of Laws (LL.M) in Comparative Intellectual Property Law           |
| Department of Political                      |                                                                          |
| Sciences                                     | Political Science                                                        |
|                                              | Food Law for Lawyers, Food Law for Engineers                             |
| Institute of Business Law                    |                                                                          |
|                                              | Legal Specialisation in Environmental Law                                |
|                                              | Legal Specialisation in Nuclear Law                                      |

**Planned semester of taking the thesis/diploma work subject:** the subject must be taken in the last semester in each training programme. The semester must be selected.

The student must provide the "**Planned title/topic of the thesis**" and also select the "**Language of the thesis**" from the provided options.

**Internal consultant: employed by the Faculty of Law and Political Sciences.** If the student has an internal consultant, the 'I have an internal consultant' field has to be ticked and the consultant's 'Department/Unit' has to be selected together with the name of the consultant. If the student has more than one consultants, data on the additional consultant(s) can be provided by clicking on the "+" icon.

External consultant: employed by another faculty of the University of Szeged or an external expert/specialist in the field. In case the student has an external consultant, the consultant's full name and 'Position' has to be provided. The consultant's statement on the thesis being eligible for submission must be uploaded to the 'Consultant's statement of approval' field.

FACULTY OF LAW AND POLITICAL SCIENCES THESIS TOPIC SELECTION FORM | **INSTRUCTIONS** | V.1.2. 2024. 01. 25.

| nesis topic selection                    |                                |                                                         |                          |   |
|------------------------------------------|--------------------------------|---------------------------------------------------------|--------------------------|---|
| Training programme *                     |                                |                                                         |                          |   |
| Válasszon értéket                        | *                              |                                                         |                          |   |
| Department / Institute *                 |                                | Planned semester of taking the thesis/diploma subject * |                          |   |
| Válasszon értéket                        | Ψ.                             | Válasszon értéket                                       |                          | , |
| Planned title/topic of the thesis *      |                                |                                                         | Language of the thesis * |   |
|                                          |                                |                                                         | Válasszon értéket        |   |
| I have an internal consultant            |                                |                                                         |                          |   |
| I have an external consultant            |                                |                                                         |                          |   |
| Consultant's statement of approval * (j) |                                |                                                         |                          |   |
| Fájl kiválasztása                        | Még 2 darab fájl töltheto fel. |                                                         |                          |   |
| Comment, remark                          |                                |                                                         |                          |   |
|                                          |                                |                                                         |                          |   |
|                                          |                                |                                                         |                          |   |
|                                          |                                |                                                         |                          |   |

**Filling out the planned semester of the 'Thesis/Diploma work' subject** field is compulsory. The 'Thesis/Diploma work' subject has to be taken in the last semester on all training programmes offered by the Faculty of Law and Political Sciences.

If the department/institute accepts the student's thesis topic selection, the status of the form changes to "The thesis is waiting for submission" and the form goes back to the student. If the choice of the thesis topic gets rejected, the student must choose a new thesis topic, fill out a completely new form and submit it again. The reason for the rejection of the thesis topic is recorded on the form by the responsible department/institute.

#### **Uploading the thesis**

If the form is in the 'The thesis is waiting for submission' status the student must upload his/her thesis in the 'Uploading the thesis' field.

| Uploading the thesis                   |  |
|----------------------------------------|--|
| Thesis *                               |  |
| Select file                            |  |
| Yet 1 number of files can be uploaded. |  |

After checking the thesis/diploma work, the consultant decides if the thesis may be submitted or not.

If the thesis has been accepted for submission, the form closes and the student becomes eligible for filling out the 'Application for the final examination' form.

If the thesis/diploma work fails to meet the requirements, it cannot be submitted and the reason for the rejection ('absence of consultations', 'because of content requirements', 'because of formal requirements') gets recorded on the form. In this case the student has to contact his/her consultant. The thesis can only be submitted again if the student finishes the revised version of the thesis by the beginning of the final examination period and the consultant accepts the thesis for submission.